## **Bewegende naam (Greenstuff)**

- Open een nieuw bestand 200 px hoog en 400px breed transparante achtergrond, vul het canvas met wit.
- Typ nu uw voornaam in bookman old style 90 punten, kleur om het even. Geef de tekstlaag een laagstijl schuine kant en reliëf en een passende rand. Centreer nu je tekst.
- Maak nu een ovale selectie rond de tekst en maak er een pad van in palet paden op het cirkeltje met de twee armpjes.
- Nu maak je een nieuwe laag en zorg dat hij actief is keer terug naar het palet paden en omring ( tweede optie onderaan) het pad met een hard penseel van 19 px geef ook deze laag een laagstijl schuine kant en reliëf.
- Selecteer het ovale kader (via ctrl + klik) centreer nu je tekst ten opzichte van het ovale kader.
- Nu mag je creatief schilderen op zowel tekst of kader maar eerst ctrl + klik, ben je tevreden met het resultaat mag je alle lagen verenigen
- 🔍 Dupliceer nu de laag met het aantal letters die je in je naam gebruikt hebt plus 1.
- Overschilder met een hard penseel in het wit alle letters op de onderste laag ( zet alle oogjes uit op de andere lagen )
- Op de tweede laag doe je hetzelfde maar laat de beginletter staan, de volgende laag laat je er twee staan enz....
- Dus nu hebben we 1 laag zonder tekst onderaan en tot boven komt er per laag 1 letter bij bovenaan staat de volledige tekst.
- Nu springen we naar image ready (rechts onderaan het gereedschapspalet)
- We gaan van alle lagen een kader maken via het animatiepalet terwijl we daar zijn selecteren we alle kaders en zetten de vertraging op 0,5 sec. nu deze nog geselecteerd zijn kopiëren we alle kaders naar het klembord.
- We gaan ze nu terug plakken via kaders plakken (kies daar voor de optie н. plakken na selectie)
- Nu gaan we de volgorde van de geplakte kaders om draaien je doet dit best via slepen.
- We zijn klaar maar bekijken het resultaat in internet Explorer.
- Zijn we tevreden dan slaan we het op hier moet je kiezen voor optimale opslaan als alleen afbeeldingen gif.
- Stuur je resultaat naar de mailgroep !!!!!

Nog een tip voor iemand die dit wil gebruiken op een website of onderaan toe te voegen bij een e-mail verwijder dan eerst de witte achtergrond rond het kader het 550 oogt véél mooier.

Veel geluk

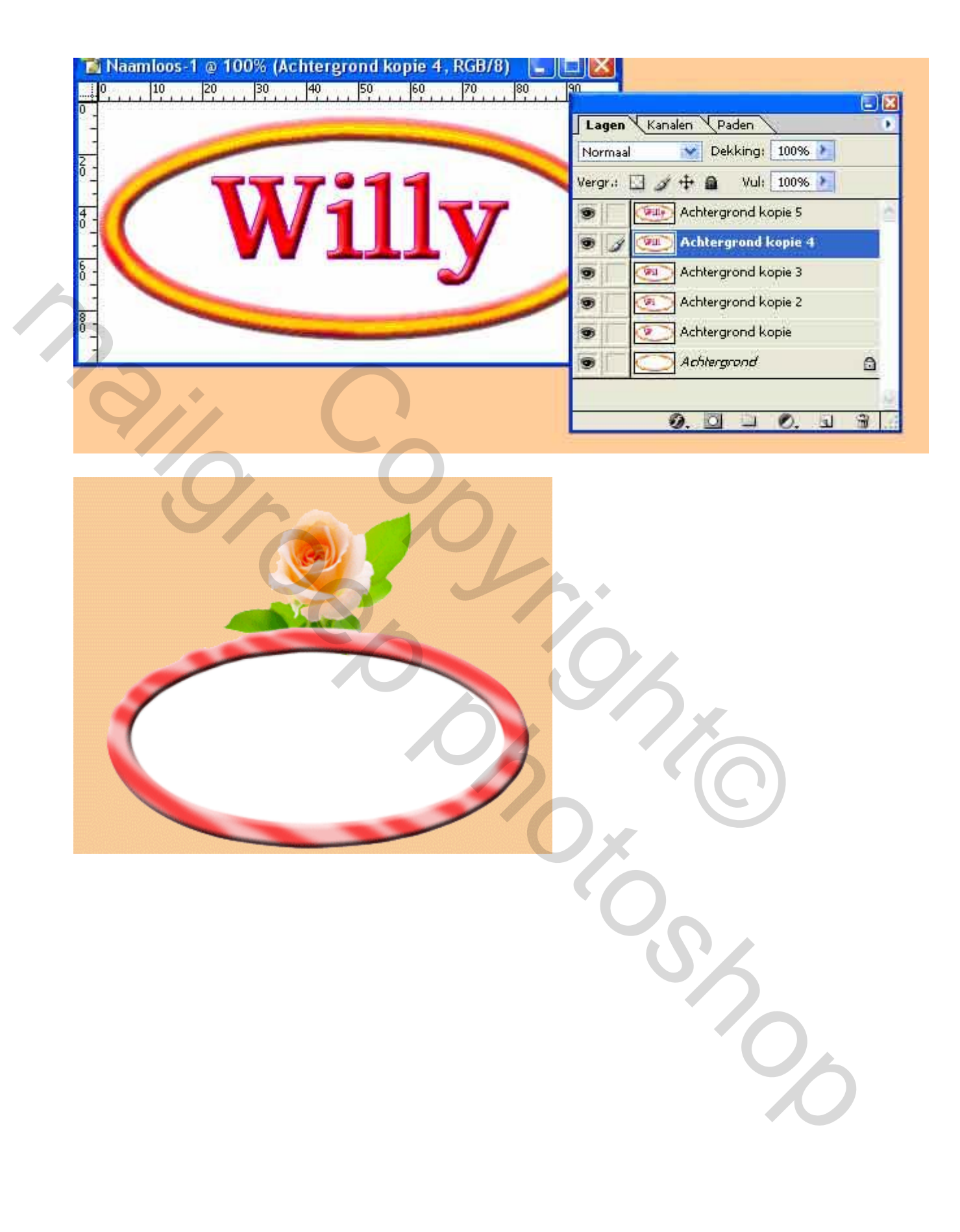